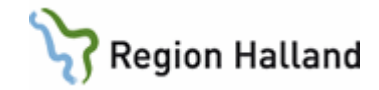

# VAS - Ögonbottenfotoremiss

#### Hitta i dokumentet

| GE43 profilen Ögonbo    | ottenscreening | 1 |
|-------------------------|----------------|---|
| Registrering            | 2              |   |
| Övriga menyval          | 2              |   |
| På vårdcentralen/klinik | ken            | 3 |
| På ögonklinik           |                | 3 |
| På vårdcentralen/klinik | ken            | 3 |
| Uppdaterat från föregå  | ående version  | 3 |
|                         |                |   |

Remiss för ögonbottenfotografering, diabetespatienter

# GE43 profilen Ögonbottenscreening

Öppna formulär GE43, välj "Ögonbottenscreening" i fältet för profil.

| 🕍 19 121212-1212 GE43 ( | 2) Översikt egna profiler Klin: MedH Inr: HS    |  |  |  |
|-------------------------|-------------------------------------------------|--|--|--|
| Nv-reg Ändra Tabort     | slan huVud Utskrift Historik Före odl           |  |  |  |
| , ,                     | 10 101010_1010 Tacteson Test                    |  |  |  |
|                         |                                                 |  |  |  |
|                         | Ubs Varning Smitta isolering Bigrp Biobank FAL. |  |  |  |
| Profil                  | : Ögonbottenscreening                           |  |  |  |
|                         |                                                 |  |  |  |
|                         |                                                 |  |  |  |
|                         |                                                 |  |  |  |
|                         | Vårdenhet                                       |  |  |  |
|                         | Värdenhet Värdqivare SJF Spärr                  |  |  |  |
|                         |                                                 |  |  |  |
|                         | 140411<br>HS/MedH                               |  |  |  |
| Diabetesdebut           | 1980                                            |  |  |  |
| Typ av diabetes         | Typ1                                            |  |  |  |
| Typ av behandling       | Insulin Insulin                                 |  |  |  |
| /HbA1c                  | 7.5                                             |  |  |  |
| /HBA1I                  |                                                 |  |  |  |
| HBA1c                   | ····                                            |  |  |  |
| HBA1CI                  | Sek                                             |  |  |  |
| HBA1CP                  |                                                 |  |  |  |
| HBA1PI                  |                                                 |  |  |  |
| Krea                    | 60                                              |  |  |  |
| Hypertoni               |                                                 |  |  |  |
| Lipidsänkande beh       | Nej                                             |  |  |  |
| Lipidsänkande beh       |                                                 |  |  |  |
| Rökning/Snus            |                                                 |  |  |  |
| Senaste ögonbottenfoto  |                                                 |  |  |  |
| Graviditet vecka        |                                                 |  |  |  |
| Klinik                  |                                                 |  |  |  |
|                         |                                                 |  |  |  |
|                         |                                                 |  |  |  |
|                         |                                                 |  |  |  |
|                         |                                                 |  |  |  |
|                         |                                                 |  |  |  |
|                         |                                                 |  |  |  |
| ≤ -≥                    |                                                 |  |  |  |
|                         |                                                 |  |  |  |
|                         |                                                 |  |  |  |

I

Manual: VAS - Ögonbottenfotoremiss Fastställd av: Objektledare, Godkänt: 2022-09-30 Huvudförfattare: Larsson Anette RK

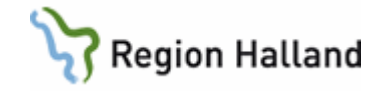

Översikten är PDL-anpassad, endast registreringar gjorda på egen klinik visas. I övrigt gäller som för andra PDL-anpassade formulär i VAS. Registreringen kan också läsas via JO2 för den egna kliniken.

#### Registrering

Via menyval Ny reg öppnas registreringsformuläret.

|               |                        |                        | $\mathbf{X}$                            |
|---------------|------------------------|------------------------|-----------------------------------------|
| Profil :      | Ögonbottenscreening    | Regdatum: 1012         | Anvid : ALN804                          |
| Vårdgivare :  | ALN804 Anette Larsson: | It-avd Signerad:       | Signdat:                                |
| Diabetesdebut | :2001                  | Typ av diabetes : Typ2 | ▼ Typ av behandling : Tablett/Insulin ▼ |
| HEALC POCT    | : 5.3                  |                        |                                         |
| HBAlc         | :3.0                   |                        |                                         |
| HbA1C Post    | :4.0                   |                        |                                         |
| Kreatinin-S   | :                      | Lipidsänkande beh :Ja  |                                         |
| Hypertoni     | : Ja 🔻                 | Rökning/Snus : Ja      | 💌 Senaste ögonbottenfoto:               |
| Klinik        | :                      |                        | Graviditet vecka :                      |
|               |                        |                        |                                         |

Vid första registreringen måste man fylla i samtliga uppgifter förutom labbvärdena som hämtas från labblistan. Efter detta gäller:

Diabetesdebut – hämtar upp föregående registrering, kan ändras.

Typ av diabetes, Typ av behandling – hämtar upp föregående registrering, kan ändras. HbA1C POCT, HbA1C, HbA1C Post och Kreatinin – hämtar upp senaste registrering från labblistan.

Lipidsänkande beh – fylls i manuellt.

Hypertoni, Rökning/Snus - hämtar upp föregående registrering, kan ändras. Senaste ögonbottenfoto och Graviditet vecka – fylls i manuellt vid varje registrering. Klinik – fritextfält där man anger sin vårdcentral/mottagning.

Blåmarkerat labbsvar betyder att svaret är äldre än 90 dagar och rödmarkerat att svaret är avvikande.

| Menyval        | Beskrivning                                                                   |
|----------------|-------------------------------------------------------------------------------|
| Ändra          | Om du ändrar i signerad registrering skapas historik och det visas med /*     |
|                | efter datum längst upp i kolumnen.                                            |
| Tabort         | Tar bort en osignerad registrering och makulerar en signerad registrering.    |
|                | Registreringen finns kvar men det står "Makulerad" efter datum längst         |
|                | upp i kolumnen.                                                               |
| Överf-kval-reg | Ingen funktionalitet då registreringen inte förs över till kvalitetsregister. |
| Utskrift       | 1 Utskrift översikt med möjlighet att välja datum. Alla variabler skrivs ut.  |
|                | Pdf-format.                                                                   |
|                | 2 Utskrift profil med möjlighet att välja datum. Samma som ovan.              |
| Historik       | När en historikpost är markerad visas datum för ändring och vilken HOSP       |
|                | (hälso- och sjukvårdspersonal) som utförde ändringen. För att läsa            |
|                | ändringen dubbelklicka på historikposten.                                     |

#### Övriga menyval

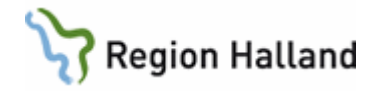

Ej överförda Ingen funktionalitet då registreringar inte förs över till kvalitetsregister.

## På vårdcentralen/kliniken

- 1. GE43: Fyll i formuläret som heter Ögonbottenscreening.
- 2. RE14: Skriv en Allmänremiss Diagnos: Diabetes ögonbottenfoto Anamnes: Se Ögonfoto GE43.

## På ögonklinik

- 1. GE2 Inkommande remiss.
- 2. Ansvarig HOSP (hälso- och sjukvårdspersonal) läser Ögonfoto via GE43 enligt PDLanpassning.
- 3. Sätter patienten på väntelista.
- 4. När undersökningen är klar skriver ögonkliniken remissvar.

# På vårdcentralen/kliniken

- 1. GE2: Remissvar kommer till GE2 och remitterande HOSP:s signeringslista.
- 2. JO20/Väntelista: Rutin för bevakning i JO20 med datum någon månad innan nästa ögonbottenfoto. Alternativt lägg upp på väntelistan.
- 3. När sedan tiden är inne för nästa ögonbottenfotoremiss börja om från början: Fyll i GE43, skicka remiss till ögonkliniken o s v.

# Uppdaterat från föregående version

Uppdaterad utan ändringar september 2022